# IGサポートの簡単説明書

V.2021.1.5.4P

# A スタート画面の見方

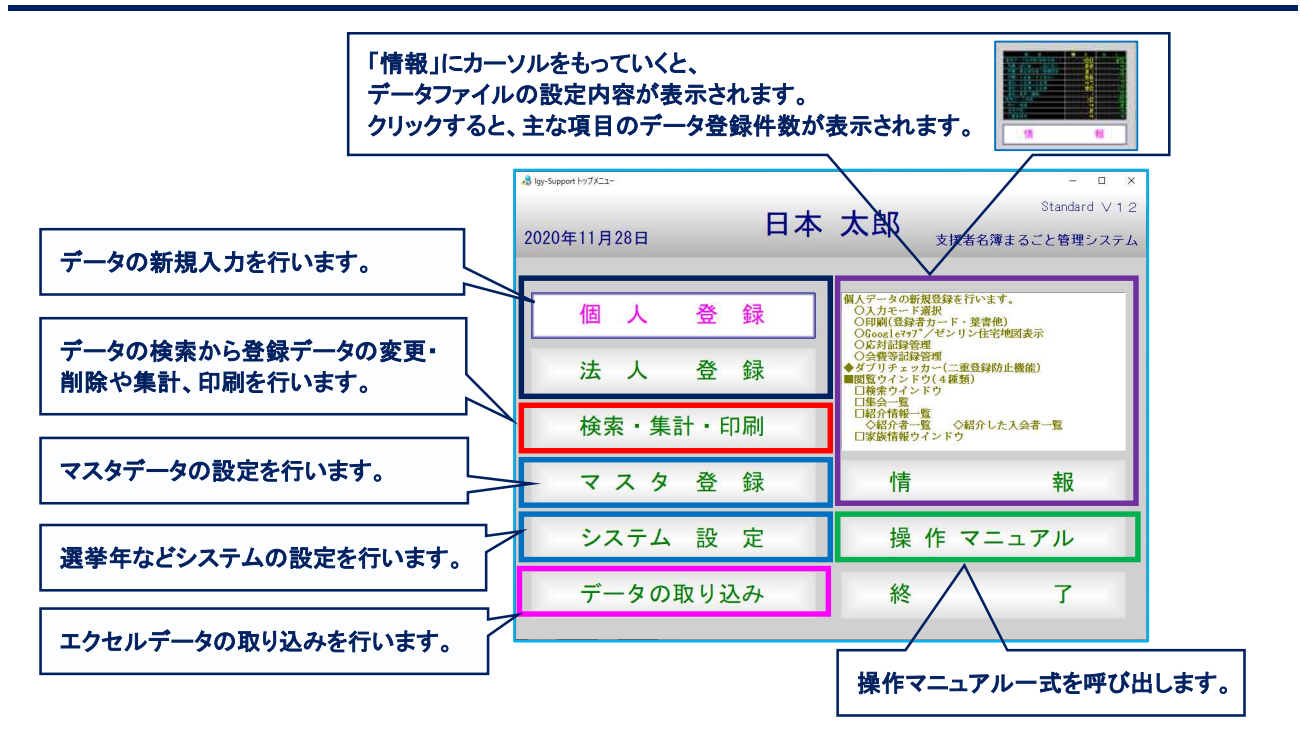

### B データの検索

| 詳しくは、基本的な操作方法 <u>「登録データの検索と印刷の方法(C)」</u> をご覧下さい。      |
|-------------------------------------------------------|
| デモソフトのデータを検索する場合は、下記の項目にキーワードが収容されています。               |
| グループ: オルグ第1班/オルグ第2班/オルグ第3班/2020自治会/秘書AA               |
| キーワード: 大学同窓/春秋会/さゆり会/詩吟の会/囲碁同好会/グーグル地図                |
| ID番号: ID=1の黒潮ー郎さんには、ほぼ全項目のデータが登録されています。               |
| ※デモソフトでグーグルマップを表示できる登録者の所在地は、官公庁や郵便局など公的施設住所を使用しています。 |
|                                                       |

| - <sup>4</sup> *** 検索 | 条件を入れて実行            |               | - ¤ ×        |
|-----------------------|---------------------|---------------|--------------|
| [[1] 枝紫実行] [#東方法裏図]   | [F4] 单件列7 [F9] 重取技术 | C2.0.11.11.13 | 【F12】 耕 7    |
| 第人 法人                 | 個人為法人               | FARTSTER PARA | #6.51% BRIDE |
| 7077                  |                     |               |              |

### 1)地区(小学校区)で検索(オア検索)

|   |   | 地区:      | 「A地区」「B地区 | <u> </u> |    |  |
|---|---|----------|-----------|----------|----|--|
| 地 | 区 | <b>•</b> | 黒江        |          | 日方 |  |

### <u>2)住所で検索</u>

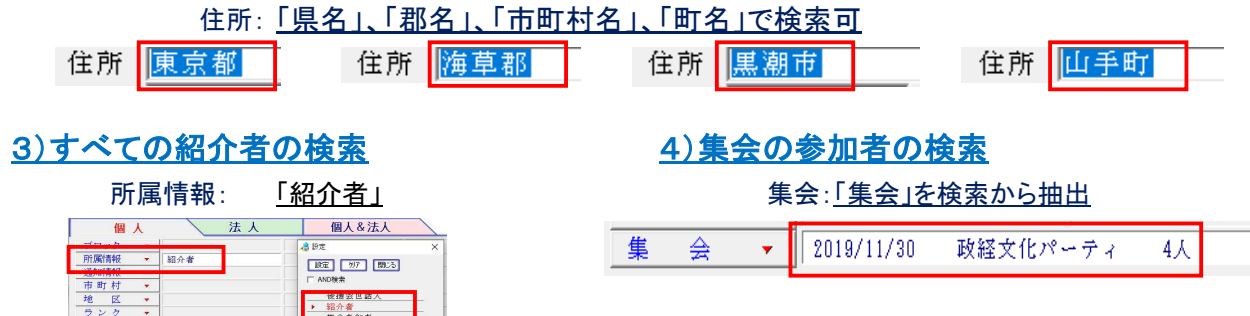

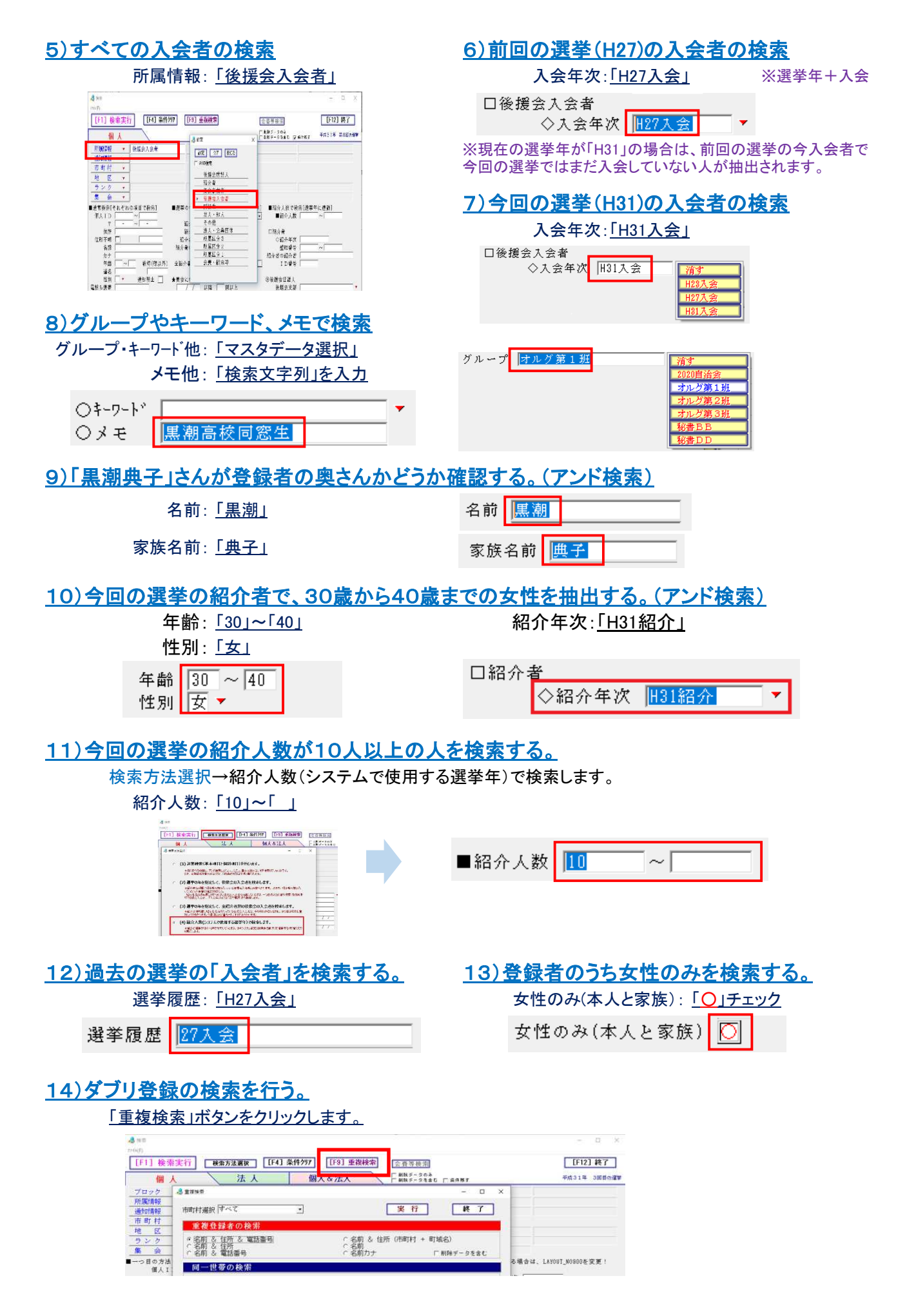

### C データの印刷

#### 詳しくは、基本的な操作方法「登録データの検索と印刷の方法(C)」をご覧下さい。

検索・集計・印刷→検索実行→検索結果一覧→印刷処理

ラベ

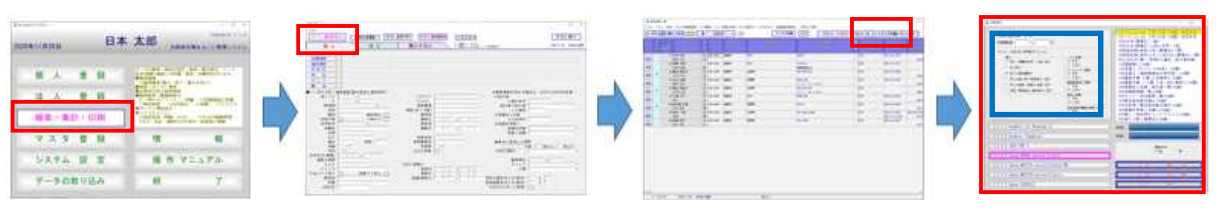

<u> く参考 ></u>

1) ラベル・葉書・封筒の場合:ラベル・はがきの印刷オプションを選択

| ル・はがきの印刷オプション                                                                                                    |                                                                                                    |
|----------------------------------------------------------------------------------------------------|----------------------------------------------------------------------------------------------------|
| <ul> <li>個人</li> <li>本人(役職名付き 二段)宛て</li> <li>「本人必運名優売て</li> <li>○本人必運名優売て</li> <li>○本人必運名(零族1名前)宛て</li> <li>○本人必運名(零族1名前)宛て</li> <li>○女性(家族含む 連名有り)宛て</li> </ul> | 1 D 印刷           G する           C しるい、           パーコード 印刷           G する           C しるい、           第四個代名 印刷           C する           C しない、           部2回供名 印刷           C する           C しない、           部2(株)(第書・封筒) 印刷           C する、           C しない、 |

2) 使用する帳票:約200種類の様々なラベル、葉書、封筒、帳票から選択

Lタイプ:印刷帳票一覧\_Lite.xlsx Sタイプ:印刷帳票一覧\_Standard.xlsx Pタイプ:印刷帳票一覧 Pro.xlsx

## D データの登録

詳しくは、基本的な操作方法「データの登録と変更(B)」をご覧下さい。

#### 1) 新規登録

後援会の入会申込書や紹介票、集会参加者名簿、その他名簿のデータ入力は、全て登録画面から! [個人登録・法人登録→入力モード設定→個人・法人登録画面]

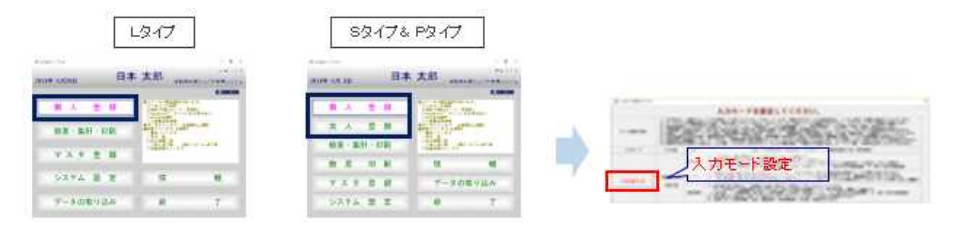

#### 2) 既存登録データの変更

検索を実行して、検索結果一覧画面から変更した登録者の登録変更画面に入りデータの修正を行います。 [検索・印刷・集計→検索結果一覧画面→[詳細]ボタン→登録変更画面→修正・削除]

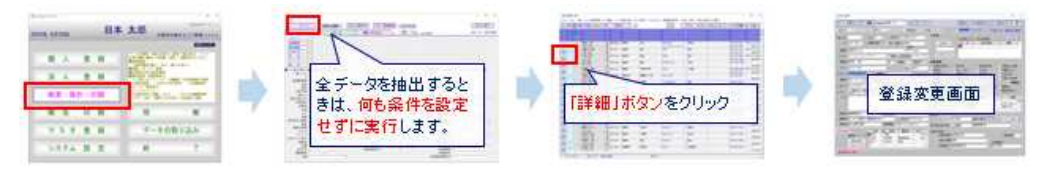

#### <u><データ入力の基本ルール></u>

データの入力は、全て新規登録画面から! ※二重登録防止機能のダブリチェッカーが作動します。
 既存登録者は、ダブリチェッカーから登録変更画面へ!

①**電話番号→②名前→③住所** で既存登録者と<u>照合</u>

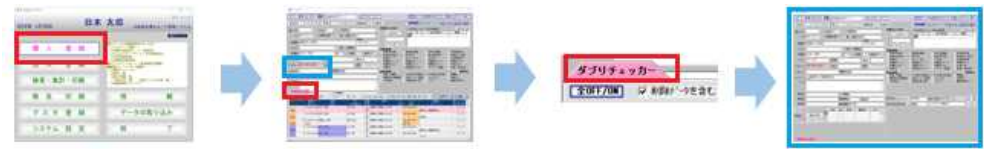

|            | 53           | IJŦz | 211-                    |            |               |          |                                                  |         |                       |                    |       |     |
|------------|--------------|------|-------------------------|------------|---------------|----------|--------------------------------------------------|---------|-----------------------|--------------------|-------|-----|
|            | <b>【</b> 全0F | 70N  | 日 単数計 小さき合              | C Finize   | F #ADA [      | T        | EL一數 (0件) 🔝 住所一動                                 | r (1/#) | 名前一致                  | (1件) [78] [58長元]   | [F12] | 消じる |
| /ダブリチェッカー〉 | 17           | 1.0  | 皇前皇<br>明-法              | 名約<br>(支店) | 7)分<br>(代表者名) | 14       | ram.                                             | 不相      | TEL                   | かたた<br>キーワード       | Â     | 8   |
| ×          | 1            |      | 8 2011/02/08 XR         | 1 美紀子      | 77*17-243     | 杨女       | 3 <b>1111</b> 751山419 <sup>18</sup> 7342-549-828 |         | 835-518-7688<br>第一回   | 九州虚葉(林)<br>動限売(注附  | 0     | 0   |
|            | 2<br>EFAB    |      | 7 2011/02/08 XML        | 美紀子        | 7)/'t7 343    | 15<br>12 | 海南市山崎町342-543-325<br>メリン A-202                   |         |                       | ダブリ                |       | 0   |
|            | 2<br>Erog    |      | 8 2011/02/06 <b>RBL</b> | 美紀子        | 75"17 143     | 65<br>27 | 36(R)76(1)40#T342-549+928                        |         | 035-519-7680<br>0970) | 九州虚葉(林)<br>動探測(4年) | 0     | 0   |
|            | -4           | - 6  | 2 2011/02/00 <b>RBL</b> | 美紀千        | 2)197 242     | 65       | 3680751_J#887242-649-329                         |         |                       | Ward C             |       | 0   |

<参考> IGサポートは、2種類の二重登録防止機能を搭載。。。 ①新規データ登録時:ダブリチェッカー(電話番号/住所/名前で照合) ②既存登録データ:<u>重複検索機能(</u>重複登録者/同一世帯/印刷物の二重送付のチェック)

- 2. 入力するデータ種別に対応した入力モードを選択!
   後援会入会者:入会者入力モード
   B名簿に自動チェック
   集会参加者:集会参加者入力モード
   A・B名簿に自動チェック
   同級生、団体会員ほか:通常入力モード
   A・B名簿に自動チェック
   スポーチ
- 3. 必ず電話番号からスタートして、カーソルの移動順に入力して下さい。ダブリチェッカーを利かします。

#### 

- 1. 住所の自動入力
  - 〒番号 → 住所(県名+市町村名+町域名)
  - 住所(市町村名+町→ 〒番号
  - 〒番号 → 地区名※システム設定から(全タイプ)
  - 〒番号 → ブロッ: ※システム設定から(SタイプとPタイプ)
- 2. 紹介人数とフリガナの自動入力
- 3. 発送用名簿(A名簿とB名簿)と電話作戦名簿の自動作成
- 4. 項目名ボタン機能(連名/入会年次/紹介年次他)

### E マスタデータの登録

分類、間柄、集計市町村、キーワードなどは、マスタデータを登録します。

## F システムの設定

IGサポートのシステムの設定(メンテナンス/選挙年設定/項目名変更/入力順変更他)を行います。

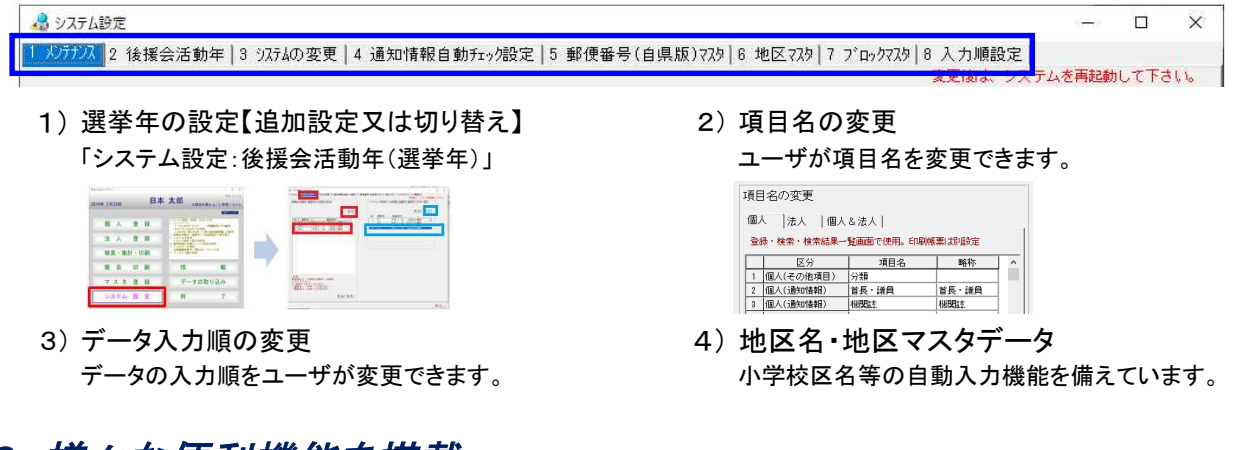

### G 様々な便利機能を搭載

1) チェックの履歴管理、データ置換、データ書換、データ埋込、ランク・反応・所属情報・通知情報の一括登録と削除、 一時チェック挿入、整理番号再設定、アドレス帳作成、ランダムチェックなど、様々なツールを使用できます。

| 杨             | é索結果一覧                      |                                                |                 |                 |                    |                                     |                            |                           |      | ×    |
|---------------|-----------------------------|------------------------------------------------|-----------------|-----------------|--------------------|-------------------------------------|----------------------------|---------------------------|------|------|
| ファイ川<br>マッチンク | レ フォント 設定 チ<br>/ 結果の切替 アドレス | ェックの履歴管理<br>、帳作成 ランダム                          | データ置換<br>チェック 整 | データ書換<br>理番号再設定 | データ埋込 ラ<br>一時チェック損 | ンクの一括登録 反応の一括登録<br>■入 応対記録の一括登録 会費■ | 所属チェックの一括登録<br>手記録の一括登録 参加 | 通知チェックの一括登録<br>1した集会の一括登録 |      |      |
| 全 (           | OFF OFF                     | り表示 量地有 日本 日本 日本 日本 日本 日本 日本 日本 日本 日本 日本 日本 日本 | 一般ソ             | クラウド同           | 期 地図               | ソート登録 一括編集                          | CSV書出 集計                   | [F5]印刷 [F                 | 12]終 | 7    |
| 行             | -15 <mark>(1)</mark> /10    | 名前<br>カナ                                       | 年前              | Ŧ               | 而可有                | (主)((町家名)                           |                            | (主所(音地)<br>7250           |      | 住所不明 |

2) 一時チェック機能

登録データに一時的にチェックを付けたり(ON)、 はずしたり(OFF又は全OFF)することができます。 ■チェック表示ボタンは、ON・OFF表示の切り替え

全 OFF UN ■チェック表示 →■チェック表示をクリック 全 OFF UN ■チェック表示